# Getting Started with Xpressions

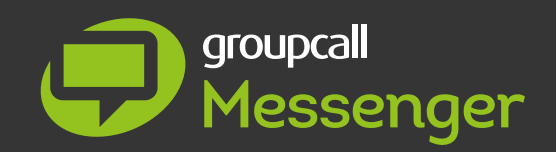

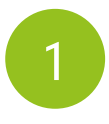

If you've not already done so, install the Xpressions App.

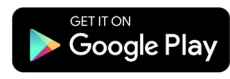

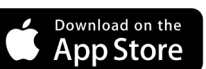

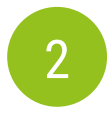

#### Once you've installed the app, open it, enter your email address and click 'Next.'

All personal details will be taken from the school records, so the information you provide needs to match what they have on file. If you are unable to enter details successfully you will need to speak to your school office. If you are sure you have entered information correctly but you still see an error message, it is likely that the school records are incorrect so please contact your school.

## 3

#### Enter your mobile number and click 'Next.'

When you have entered details correctly you will receive a text message to your mobile phone containing a 6 digit code.

4

### Enter this code and click 'Login.'

If you do not receive a code, use the 'Resend Code' function. However there can be delays due to mobile phone providers and other factors outside of the control of Xpressions and the school so please wait for at least 5 minutes and ensure you are in an area with mobile phone coverage.

5

#### Create a password (Recommended).

It is recommended that you create a password for your account at this stage. If you need to login again, or on another device, having a password will make the process easier. See our recommendations for a strong and secure password.

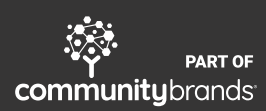